# **UCPath ePerformance**

## Annual Staff Performance Appraisal Process (2024) Employee Focus

Presented by ANR Human Resources March 2024

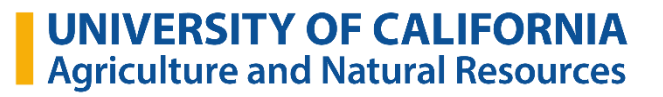

## **Expected Outcomes of Today's Session**

 Learn how to access and use the ePerformance (web-based) system
 Obtain the information, tools, and resources you need to make the Performance Evaluation process meaningful and productive.

Zoom Information sessions:

*Employee Role:* Wednesday, March 6 | 1-2pm

Supervisor Role: Tuesday, March 20 | 1-2 pm

**UNIVERSITY OF CALIFORNIA** Agriculture and Natural Resources

## Agenda

- 1. Overview Annual Staff Performance Evaluation Process
- 2. Roles and Responsibilities
- 3. Annual Evaluation Timeline
- 4. Practical Tips for Supervisors and Employees
- 5. UCPath ePerformance System
- 6. Employee Process
- 7. Supervisor Process
- 8. Resources

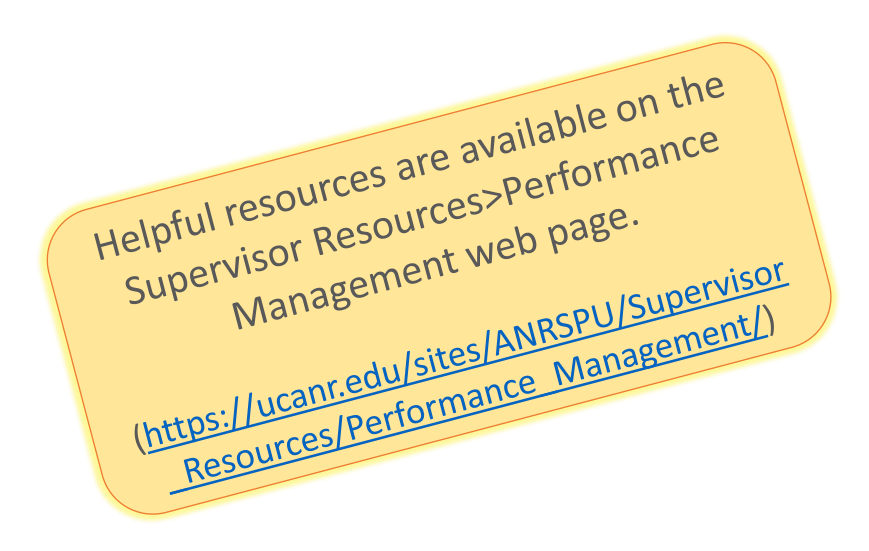

#### **Overview of the Annual Staff Performance Evaluation Process**

- Why do we prepare performance evaluations?
  - Required and appropriate
- What period is under review?
  - April 1, 2023 through March 31, 2024
- When does the process take place?
  - Annual review process runs from March 6, 2024 through June 30, 2024
- Where do we complete the review process?
  - Web-based ePerformance System
- Who will be evaluated?
  - All non-represented and represented career and contract staff employees

(only contract employees appointed 6 months +)

#### This process does not apply to the following:

| Academics                   | Limited Term Employees (optional)                      | Separating/Retiring (optional)           |
|-----------------------------|--------------------------------------------------------|------------------------------------------|
| Student Employees           | Per Diem Employees                                     |                                          |
| Rehired Retirees (optional) | Contract Employees (less than 6 month appt.)           |                                          |
| Temp Employment Service     | Employees hired Sep. 30, 2023 or after (mid pt. review | will suffice for probationary employees) |

**UNIVERSITY OF CALIFORNIA** Agriculture and Natural Resources

# **Roles and Responsibilities**

#### Manager's Role

- Set goals and expectations
- **Give** employees the insight needed to achieve key outcomes
- Hold employees accountable
- Enable meaningful performance conversations
- **Support** employees' development plans

#### **Employee's Role**

- Understand what performance management means
- Participate actively in the ongoing process
- **Discuss** performance expectations
- **Own** their performance and career development
- Ask for performance feedback

#### Human Resources

- Act as an objective 3<sup>rd</sup> party
- Support managers and employees in understanding performance management and differentiated pay for relative performance
- Provide tools, training, and coaching.

# **Annual Evaluation Timeline**

| Mar 6-Apr 2        | Employee completes the ePerformance self-evaluation                                                                                                    |
|--------------------|----------------------------------------------------------------------------------------------------|
| April 3<br>-May 10 | <ul> <li>Supervisor meets with employee to review the ePerformance self-evaluation</li> <li>Supervisor completes the manager evaluation fields</li> <li>Supervisor routes ePerformance evaluation to second level approver</li> <li>Second level approver reviews and approves evaluation</li> </ul> |
| May 10             | Deadline for ePerformance evaluations with proposed overall ratings                                                                                                    |
| May 11<br>- June 3 | <ul> <li>Calibration committee reviews proposed ratings for consistency and confirms final ratings</li> </ul>                                                                                                    |
| By June 16         | <ul> <li>HR communicates to unit directors/ dept. heads that calibration is complete</li> <li>HR approves the final evaluations in ePerformance</li> </ul>                                                                                                    |
| By June 30         | <ul> <li>Supervisors share final results with employees</li> <li>Employees acknowledge receipt</li> </ul>                                                                                                    |

# **Practical Tips for Employees**

- Keep an eye out for an email notification that your performance document has been created
  - Follow up with supervisor so he/ she knows that you are now working on your self-evaluation
- Review goals and expectations in your previous performance appraisal
- Look back over your notes, emails, to do lists, meetings you held or attended
- Think about how your role fits into the bigger picture (relate individual work to unit goals)
- Describe how you make a difference
- Review ANR Performance Standards
- Review training sites for professional development opportunities (UC Learning Center, LinkedIn learning)
- Keep your self assessment brief and use bullet points
- Think about how you receive feedback
  - Listen to understand
  - Consider requesting time to follow-up and develop a plan

#### University of California Agriculture and Natural Resources

|                            |                                                                                                    | ANR Perform                                                                                                    | ance Standards                                                                                                    |                                                                                                    |                                                                                                    |
|----------------------------|----------------------------------------------------------------------------------------------------|----------------------------------------------------------------------------------------------------|----------------------------------------------------------------------------------------------------|----------------------------------------------------------------------------------------------------|----------------------------------------------------------------------------------------------------|
| Competency                 | Exceptional                                                                                                    | Exceeds Expectations                                                                                                    | Meets Expectations                                                                                                    | Partially Meets<br>Expectations                                                                                                    | Improvement Needed                                                                                                    |
| Communication              | Is an excellent<br>communicator, both<br>verbally and in writing                                                                                                    | Is a strong communicator,<br>both verbally and in writing                                                                                           | Consistently uses clear and<br>appropriate language,<br>both verbally and in<br>writing. Readily shares<br>work-related information.                       | Sometimes unclear in verbal<br>or written communication                                                                                    | Verbal and/or written<br>communications often<br>are unclear or<br>inaccurate                                                                   |
| Diversity and<br>Inclusion | Appropriately encourages<br>and incorporates diverse<br>points of view for enhanced<br>results<br>Actively seeks opportunities<br>to incorporate diversity of                 | Promotes inclusivity of<br>diverse opinions/ideas<br>among colleagues<br>Promotes equity and<br>inclusion by actively<br>seeking ideas and insights | Values differences and<br>applies others'<br>perspectives to get results<br>Sensitive to cultural<br>norms, expectations, and<br>ways of communicating     | Inconsistently involves a<br>diversity of people and<br>ideas in making decisions<br>Discourages different<br>points of view               | Does not value,<br>encourage, or adapt to<br>different perspectives<br>Lacks sensitivity of other<br>cultural norms or ways of<br>communicating |
|                            | ideas into projects and<br>processes                                                                                                    | from diverse groups                                                                                                    | Uses inclusive and non-<br>offensive language and<br>behaviors                                                                                             | Expects everyone to adapt<br>to their way of thinking and<br>communicating                                                                 | Uses language and<br>behavior that is<br>exclusionary or offensive                                                                              |
| Employee<br>Engagement     | Is a model employee in<br>exhibiting behaviors of<br>mutual respect,<br>cooperation,<br>professionalism and<br>fairness. Actively promotes<br>a positive work<br>environment. | Is proactive in<br>demonstrating high<br>standards of mutual<br>respect, cooperation,<br>professionalism and<br>fairness.                           | Builds productive rapport<br>with employees at all<br>levels within and outside<br>the department. Treats<br>others with fairness,<br>dignity and respect. | Occasionally exhibits<br>behaviors of mutual<br>respect, cooperation,<br>professionalism, and/or<br>fairness in interacting with<br>others | Exhibits behaviors of<br>disrespect and/or a lack<br>of professionalism and<br>fairness.                                                        |

# UCPath ePerformance System Employee Evaluations

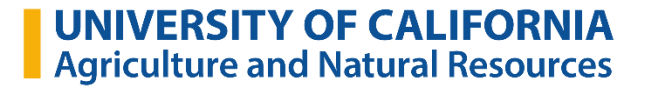

## **Employee Annual Performance Notification**

ြူ Reply ြူ Reply All ြြှ Forward ငြံ့ IM

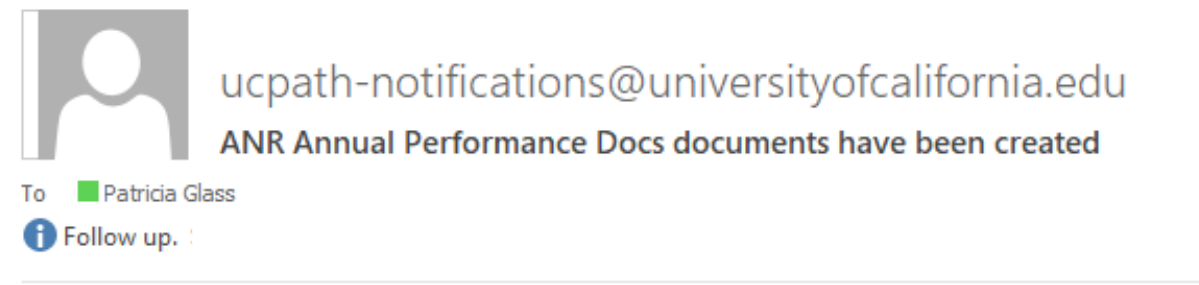

This automatic notification is to alert you that ANR Annual Performance Docs document have been created for the period beginning 04/01/2023 and ending 03/31/2024.

Document was successfully created for the following employee:

Patricia Glass (

You may select this link to access the document:

https://ucpath.universityofcalifornia.edu/peoplesoft-native/EMPLOYEE/HRMS/c/ROLE\_EMPLOYEE.EP\_NOTIFY.GBL? EP\_APPRAISAL\_ID=121094&EP\_REVIEWER\_ID=10205449&EP\_ROLE=E&EP\_USER\_ROLE=E&TRANS\_NAME=BASELINE-CREATE

(Please do not respond to this automatic notification.)

Access by email link above or go directly to UCPath.

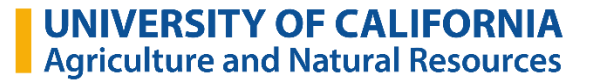

### **Accessing Directly in UCPath Online**

- Navigate to <u>ucpath.universityofcalifornia.edu</u> (Contact IT Help from portal if you cannot get in.) <u>https://ucanr.zendesk.com/hc/en-us</u>
- 2. Click on **Performance WorkCenter** *This will open a new tab*
- 3. Click on My Current Performance Doc

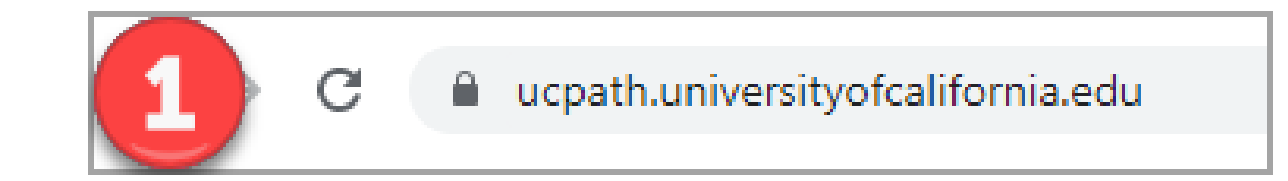

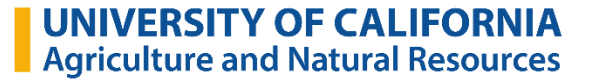

## **Accessing Directly in UCPath Online**

1. Navigate to ucpath.universityofcalifornia.edu

#### 2. Click on Performance WorkCenter

|                                               | Favorites → Main Menu → Per                                                                                                    | formance Workcenter                                                                                                    |
|-----------------------------------------------|----------------------------------------------------------------------------------------------------|----------------------------------------------------------------------------------------------------|
| Bobbie Aggie<br>Primary Title:<br>BLANK AST 3 |                                                                                                    | Search Advanced Search                                                                                                    |
| Employee ID:<br>10211111                      | Performance WorkCenter          •         •         •                                                                              | PeopleSoft ePerformance is a self-service evaluation management application for                                                                                                    |
| Service Date:<br>08/06/2018                   | Employee Self Service                                                                                                    | managers and employees. You can use ePerformance as a tool for planning, collaboration,<br>communication, assessment, and monitoring evaluations for multiple purposes like<br>performance, Probationary, Incentives and development document evaluations.           |
| Dashboard                                     | <ul> <li>My Historical Performance Docs</li> <li>Others Pending Perf Evaln Reqs</li> <li>Others Current Perform Evalths</li> </ul> | ePerformance supports the entire planning and evaluation process, from planning and<br>aligning employee performance, Probationary, Incentives and development document,<br>through assessing and rewarding employee performance results within the right behaviore. |
| Bookmarks                                     | <ul> <li>Others Perform Historic Evalns</li> <li>Employees Performance Notes</li> <li>My Current Development Docs</li> </ul>       | ePerformance provides you with the flexibility to establish evaluations for different purposes<br>by setting up document templates that define evaluation processes and With this                                                                                    |
| Employee Actions                              | My Historical Development Docs Others Pend Dev Evaln Requests Others Cur Evaln for Deve Docs                                       | Define evaluation criteria.                                                                                                    |
| Recruiting Workcenter                         | Others Historical Develop Docs Manager Self Service                                                                                | <ul> <li>Introduce mid-period checkpoints to track employee progress.</li> <li>Manage multiple participants.</li> </ul>                                                                                                    |
| Forms Library >                               | -                                                                                                    | Enter evaluation data, including notes, ratings, weights, and comments.                                                                                                    |
| Quicklinks >                                  |                                                                                                    | Consolidate feedback from multiple sources into the manager/mentor's evaluation.                                                                                                    |
| Help / FAQ >                                  |                                                                                                    | Perform administrative tasks, such as transferring deleting documents.                                                                                                    |
|                                               |                                                                                                    | UNIVERSITY OF CALIFORNIA<br>Agriculture and Natural Resources                                                                                                    |

#### **Accessing Directly in UCPath Online**

- 1. Navigate to ucpath.universityofcalifornia.edu
- 2. Click on Performance WorkCenter
- 3. Employees: Click on **My Current Performance Docs**

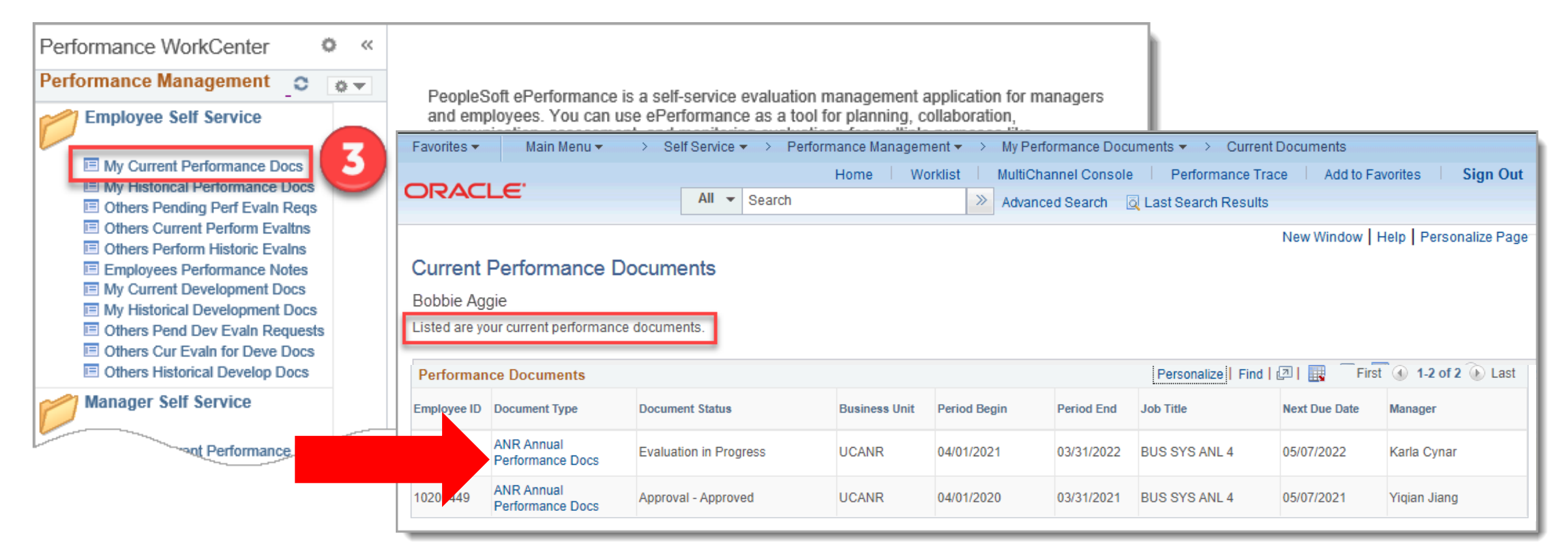

#### **Employee's Summary of Accomplishments**

ANR Annual Performance Docs
Self-Evaluation - Update and Complete
Job Title
Job Title
Document Type ANR Annual Performance Docs
Period 04/01/2020 - 03/31/2021
Template Staff Annual Perf Eval - 2021
Document ID 82897
Status Evaluation in Progress
Due Date 03/19/2021

Enter your ratings and comments for each applicable section and save. When you have finished updating your evaluation select the complete button to save your changes and send this document to your manager for review.

| 🕂 Long Format   📓 Calculate Al                                         | Il Ratings                                                            |                                        |                                             |                                       |                                                  |     |
|------------------------------------------------------------------------|-----------------------------------------------------------------------|----------------------------------------|---------------------------------------------|---------------------------------------|--------------------------------------------------|-----|
| ccomplishments Core Comp                                               | petencies Leadership Skills                                           | Highlights                             | Overall Rating                              | Comments                              |                                                  |     |
| Section 1 - Accomplishmer                                              | nts                                                                   |                                        |                                             |                                       |                                                  |     |
| Expand   💽 Collapse                                                    |                                                                       |                                        |                                             |                                       |                                                  |     |
| <ul> <li>Summary of Accomplish</li> </ul>                              | ments                                                                 |                                        |                                             |                                       |                                                  |     |
| Description : Use this space to d<br>expectations. Include goals docun | lescribe progress and achieveme<br>mented in the prior year's perforn | ents in relation to<br>mance appraisal | ) pre-established o<br>(if any), as well as | rganizational or u<br>new goals added | nit goals and/or performance<br>during the year. |     |
| Employee Comments                                                      | 🔀 🐟 🌧 🛛 Font 🔹                                                        | Size -                                 | B I U                                       | = := <u>A</u> - G                     | 3-                                               | • V |
|                                                                        |                                                                       |                                        |                                             |                                       |                                                  |     |
|                                                                        |                                                                       |                                        |                                             |                                       |                                                  |     |
|                                                                        |                                                                       |                                        |                                             |                                       |                                                  |     |
|                                                                        |                                                                       |                                        |                                             |                                       |                                                  |     |
| Created By Template                                                    | 03/02/2021 1:06PM                                                     |                                        |                                             |                                       |                                                  |     |
| Attachments                                                            |                                                                       |                                        |                                             |                                       |                                                  |     |
| No Attachments have been ac                                            | dded to this document                                                 |                                        |                                             |                                       |                                                  |     |

#### **Core Competencies**

Enter your ratings and comments for each applicable section and save. When you have finished updating your evaluation select the complete button to save your changes and send this document to your manager for review.

| 🗐 Long Format   🔟 Calculate All Ratings                                                                                                    |     |
|----------------------------------------------------------------------------------------------------|-----|
| Accomplishments Core Competencies Leadership Skills Highlights Overall Rating Comments                                                                                  |     |
| Section 2 - Core Competencies                                                                                                    |     |
| Expand   OCOllapse                                                                                                    |     |
| Communication                                                                                                    |     |
| Description : Shares and receives information using clear oral, written and interpersonal communication skills.                                                         |     |
| 1 Does Not Meet Expectations     2 Partially Meets Expectations     3 Meets Expectations     4 Exceeds Expectations     5 Exceptional Performance     6 Not Application | ble |
| Employee Rating 0.00                                                                                                    |     |
| Created By Template 03/06/2020 11:21AM                                                                                                    |     |
| ▼ Diversity and Inclusion                                                                                                    |     |
| Description : Models and promotes the University of California Principles of Community and complies with UC policies on Diversity and Non Discrimination.               |     |
| 1 Does Not Meet Expectations     2 Partially Meets Expectations     3 Meets Expectations     4 Exceeds Expectations     5 Exceptional Performance     6 Not Application | ble |
| Employee Rating 0.00                                                                                                    |     |
| Created By Template 03/06/2020 11:21AM                                                                                                    |     |
| ▼ Employee Engagement                                                                                                    |     |

Description : Demonstrates commitment to the job, colleagues, the University and its mission by acting in ways that further the accomplishment of its goals.

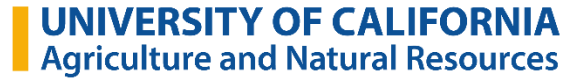

#### **Core Competencies**

Enter your ratings and comments for each applicable section and save. When you have finished updating your evaluation select the complete button to save your changes and send this document to your manager for review.

| 📑 Long Format   📓 Calculate All Rating                                               | s                                                       |                                |                        |                              |                                |
|--------------------------------------------------------------------------------------|---------------------------------------------------------|--------------------------------|------------------------|------------------------------|--------------------------------|
| Accomplishments Core Competencies                                                    | Leadership Skills                                       | Highlights                     | Overall Rating         | Comments                     |                                |
| <ul> <li>Section 3 - People Management</li> </ul>                                    |                                                         |                                |                        |                              |                                |
| Expand   OCOLAPSE                                                                    |                                                         |                                |                        |                              |                                |
| <b>Resource Management</b>                                                           |                                                         |                                |                        |                              |                                |
| Description : *Required for Supervisors<br>consistent with the UC Standards of Ethic | Dnly* Demonstrates integ<br>al conduct and other poli   | grity, accountab<br>icies.     | ility and efficient st | ewardship of university reso | ources in a manner             |
| O 1 Does Not Meet Expectations O 2 Partia                                            | ly Meets Expectations 🔘 3                               | Meets Expectati                | ons O 4 Exceeds E      | xpectations   5 Exceptional  | Performance 🔘 6 Not Applicable |
| Employee Rating                                                                      |                                                         | 0.00                           |                        |                              |                                |
| Created By Template                                                                  | 03/08/2020 11:21AM                                      |                                |                        |                              |                                |
| People Management                                                                    |                                                         |                                |                        |                              |                                |
| Description : *Required for Supervisors<br>with the University mission and attainmen | Only* Leads and engages<br>t of strategic and operation | s people to max<br>onal goals. | kimize organization    | al and individual performan  | ce through alignment           |
| O 1 Does Not Meet Expectations O 2 Partia                                            | lly Meets Expectations 🔘 3                              | Meets Expectat                 | ons O 4 Exceeds E      | xpectations   5 Exceptional  | Performance 🔘 6 Not Applicable |
| Employee Rating                                                                      |                                                         | 0.00                           |                        |                              |                                |
| Created By Template                                                                  | 03/06/2020 11:21AM                                      |                                |                        |                              |                                |

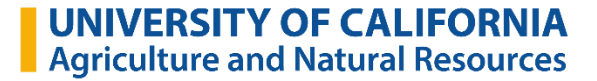

#### Highlights

Enter your ratings and comments for each applicable section and save. When you have finished updating your evaluation select the complete button to save your changes and send this document to your manager for review.

| Et Long Format   Calculate All Ratings                                                                                             |
|----------------------------------------------------------------------------------------------------|
| Accomplishments Core Competencies Leadership Skills Highlights Overall Rating Comments                                             |
| Section 4 - Strengths                                                                                                    |
| Expand   OClapse                                                                                                    |
| ▼ Strengths                                                                                                    |
| Description : Summarize the employee's key strengths, describe two or three core competencies that represent particular strengths. |
| Employee Comments                                                                                                    |
| Font - Size - B I U = I A - A - A                                                                                                  |
|                                                                                                    |
|                                                                                                    |
| Expansion Tool                                                                                                    |
|                                                                                                    |
| Created By Template 03/08/2020 11:21AM                                                                                             |
| Areas for Development                                                                                                    |
| Description : Highlight one or two areas for further development.                                                                  |
| Employee Comments                                                                                                    |
| Pont · Size · B I U JE := A· W·                                                                                                    |
|                                                                                                    |
|                                                                                                    |
| Agriculture and Natural Reso                                                                                                    |

## Highlights

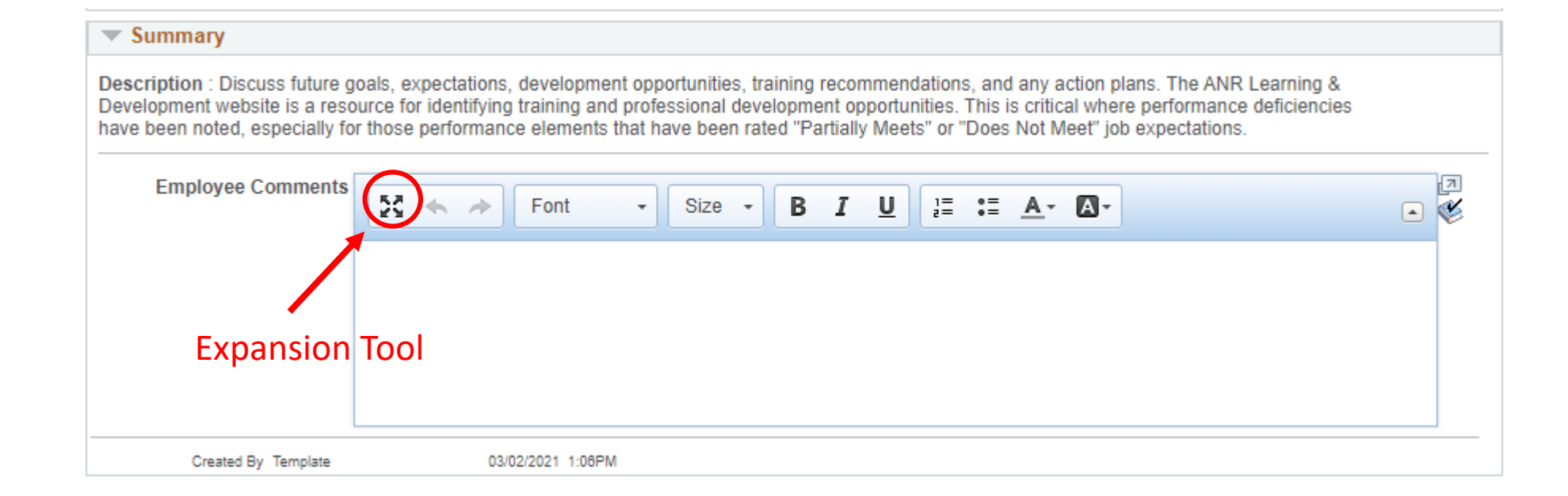

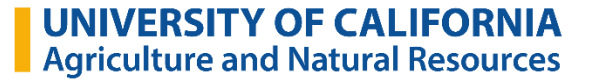

## **Overall Summary**

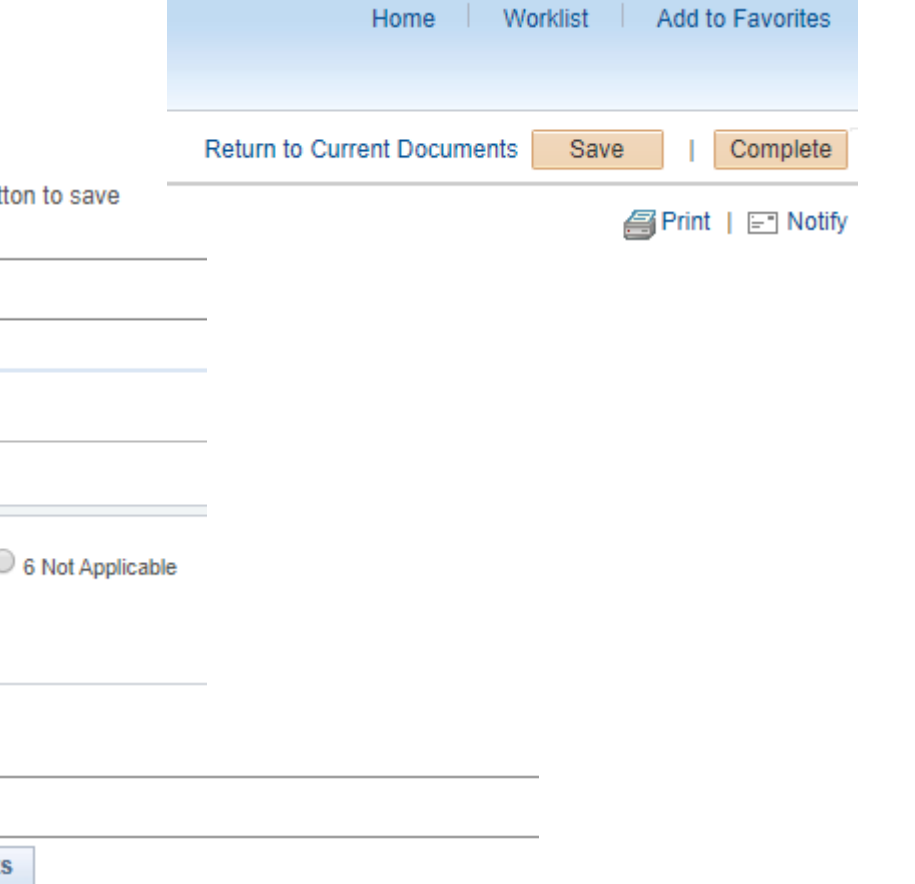

| Enter your ratings and comments for each applicable section and save. | . When you have finished updating your evaluation select the complete button to sav |
|-----------------------------------------------------------------------|-------------------------------------------------------------------------------------|
| your changes and send this document to your manager for review.       |                                                                                     |

| Long Format                          | Calculate All Ratings              |                                           |                      |                  |                         |                  |        |
|--------------------------------------|------------------------------------|-------------------------------------------|----------------------|------------------|-------------------------|------------------|--------|
| Accomplishments                      | Core Competencies Lea              | adership Skills Highlights                | Overall Rating       | Comments         |                         |                  |        |
| <ul> <li>Section 5 - Over</li> </ul> | rall Summary                       |                                           |                      |                  |                         |                  |        |
|                                      |                                    |                                           |                      |                  |                         |                  |        |
| O 1 Does Not Meet I                  | Expectations 🔘 2 Partially Mee     | ts Expectations <sup>O</sup> 3 Meets Expe | ctations O 4 Exceeds | Expectations 0 5 | Exceptional Performance | 6 Not Applicable |        |
| Employee Ra                          | ating                              | 0.00                                      |                      |                  |                         |                  |        |
|                                      | E                                  | Employee                                  | Com                  | nents            |                         |                  |        |
|                                      | Long Format                        | Calculate All Ratings                     |                      |                  |                         |                  |        |
|                                      | Accomplishments                    | Core Competencies Lea                     | dership Skills Hi    | ighlights Overa  | all Rating Comments     | ]                |        |
|                                      | <ul> <li>Section 6 - En</li> </ul> | ployee Comments                           |                      |                  |                         |                  |        |
|                                      |                                    |                                           |                      |                  |                         |                  |        |
|                                      | Employee Com                       | iments 🔀 🐟 🏕 F                            | ont - Size           | • • B I          |                         | ]-               | ي<br>ا |
|                                      |                                    |                                           |                      |                  |                         |                  |        |

UNIVERSITY OF CALIFORNIA Agriculture and Natural Resources

#### **Best Practices**

- Save the document throughout so you don't lose your work
- Work in a Word document first and copy and paste your text boxes
  - Accomplishments
  - Strengths
  - Areas of Improvement
  - Summary
- Mandatory items: system requires radio button completion, but finishing the text boxes is just as important

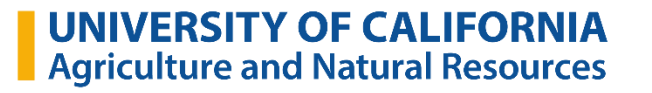

## **Confirmation and Document Completed**

| Favorites - Main Menu                            | *                                                            |                                                     |                                              |                                             |                     |                        |                          |
|--------------------------------------------------|--------------------------------------------------------------|-----------------------------------------------------|----------------------------------------------|---------------------------------------------|---------------------|------------------------|--------------------------|
| ORACLE                                           | All 👻                                                        | Search                                              | N Advanted Source                            | Home Wo                                     | orklist Performance | Trace Add to Favorites |                          |
|                                                  | 741 -                                                        | Search                                              | Advanced Search                              |                                             |                     |                        |                          |
| Performance Process                              | 0 «                                                          | Complete Evaluation                                 |                                              |                                             |                     |                        |                          |
| Steps and Tasks                                  | 0 0 -                                                        | You have almost finalized y                         | your self evaluation. If you have no further |                                             |                     |                        |                          |
| ANR Annual Performance Doc                       | s                                                            | entries select confirm to co<br>manager for review. | mplete this evaluation and send it to your   |                                             |                     |                        |                          |
| 04/01/2019 - 03/31/2020                          | Overview                                                     | Confirm Ca                                          | ncel                                         |                                             |                     |                        |                          |
| Complete Self Evaluation     Due Date 03/05/2020 | in                                                           |                                                     |                                              |                                             |                     |                        |                          |
| Review Manager Evalua Due Date 04/19/2020        | ation                                                        |                                                     |                                              |                                             |                     |                        |                          |
|                                                  | To see favorites here,                                       | select ந≡ then ☆, and d                             | rag to the Favorites Bar folder. Or in       | port from another browser. Import favorites |                     |                        |                          |
|                                                  | Favorites - Main                                             | Menu 🔻                                              |                                              |                                             |                     |                        |                          |
|                                                  | DRACLE                                                       | All                                                 | <ul> <li>Search</li> </ul>                   | Advanced Search                             | Home                | Worklist Performance   | Trace Add to Favorite    |
|                                                  | Performance Process                                          | s O                                                 | « ANR Annual Performance Do                  | CS                                          |                     |                        | Return to Current Docume |
|                                                  | Steps and Tasks                                              | 0 0 7                                               | Confirmation - Docume                        | nt Completed                                |                     |                        |                          |
|                                                  | ANR Annual Performanc                                        | e Docs                                              | You have successfully completed              | your evaluation.                            |                     |                        |                          |
|                                                  | 04/01/2019 - 03/31/20                                        | 020 Overview                                        |                                              |                                             |                     |                        |                          |
|                                                  | Complete Self Ev<br>Due Date 03/05/2                         | aluation<br>2020                                    |                                              |                                             |                     |                        |                          |
|                                                  | <ul> <li>Review Manager</li> <li>Due Date 04/19/2</li> </ul> | Evaluation<br>020                                   |                                              |                                             |                     |                        |                          |

## **Historical Documents**

Or

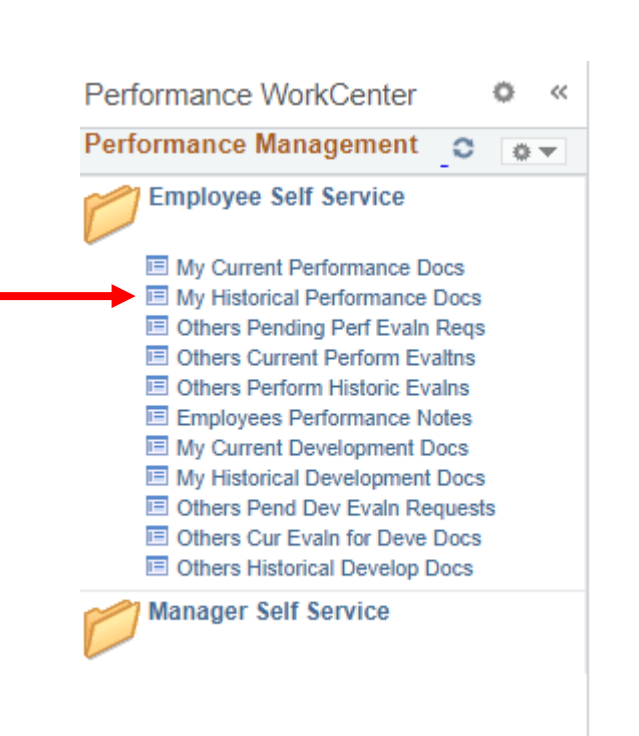

| Favo   | rites 👻   | Mair | n Menu 🗸                      |  |
|--------|-----------|------|-------------------------------|--|
|        |           |      |                               |  |
|        | ACLE      |      | Self Service                  |  |
|        |           |      | Manager Self Service          |  |
| 'erfo  | rmance P  |      | Recruiting                    |  |
| iteps  | and Task  |      | Workforce Administration      |  |
| Datria |           |      | Benefits                      |  |
| ANR    | a Glass   |      | Compensation                  |  |
| 04/01  | /2020 - 0 |      | Payroll for North America     |  |
| _      |           |      | Global Payroll & Absence Mgmt |  |
| -      | Complete  |      | Workforce Development         |  |
|        | Due Date  |      | Organizational Development    |  |
|        | 🕕 Upda    |      | Set Up HCM                    |  |
|        |           |      | Enterprise Components         |  |
| D      | Review Ma |      | Worklist                      |  |
|        | Due Date  |      | Reporting Tools               |  |
|        |           |      | PeopleTools                   |  |
|        |           |      | Manage GT eForms™ 3.0         |  |
|        |           |      | UC Customizations             |  |
|        |           |      | Performance Workcenter        |  |
|        |           |      | Recruiting WorkCenter         |  |
|        |           |      |                               |  |

#### **Who Can View Your Evaluation?**

There are two levels of approval in ePerformance: your supervisor who is providing their evaluation and the next level up, who is generally your supervisor's supervisor.

Supervisors can view evaluations for staff of any supervisors who report to them

HR Employee & Labor Relations & Management

Supervisors can request input from another "participant" (i.e. secondary supervisor); however, the participant cannot view your evaluation or what your primary supervisor has written

# **Secondary and HR Approvals**

- The supervisor submits evaluation to the Secondary Approver (the supervisor's supervisor)
- Secondary Approvers have ability to select "Approve" or "Deny" only
- Once approved, evaluation routes to HR for calibration review
- Human Resources approves and releases evaluation to the supervisor
- The supervisor selects "share" evaluation with employee

## **Reviewing Supervisor Input**

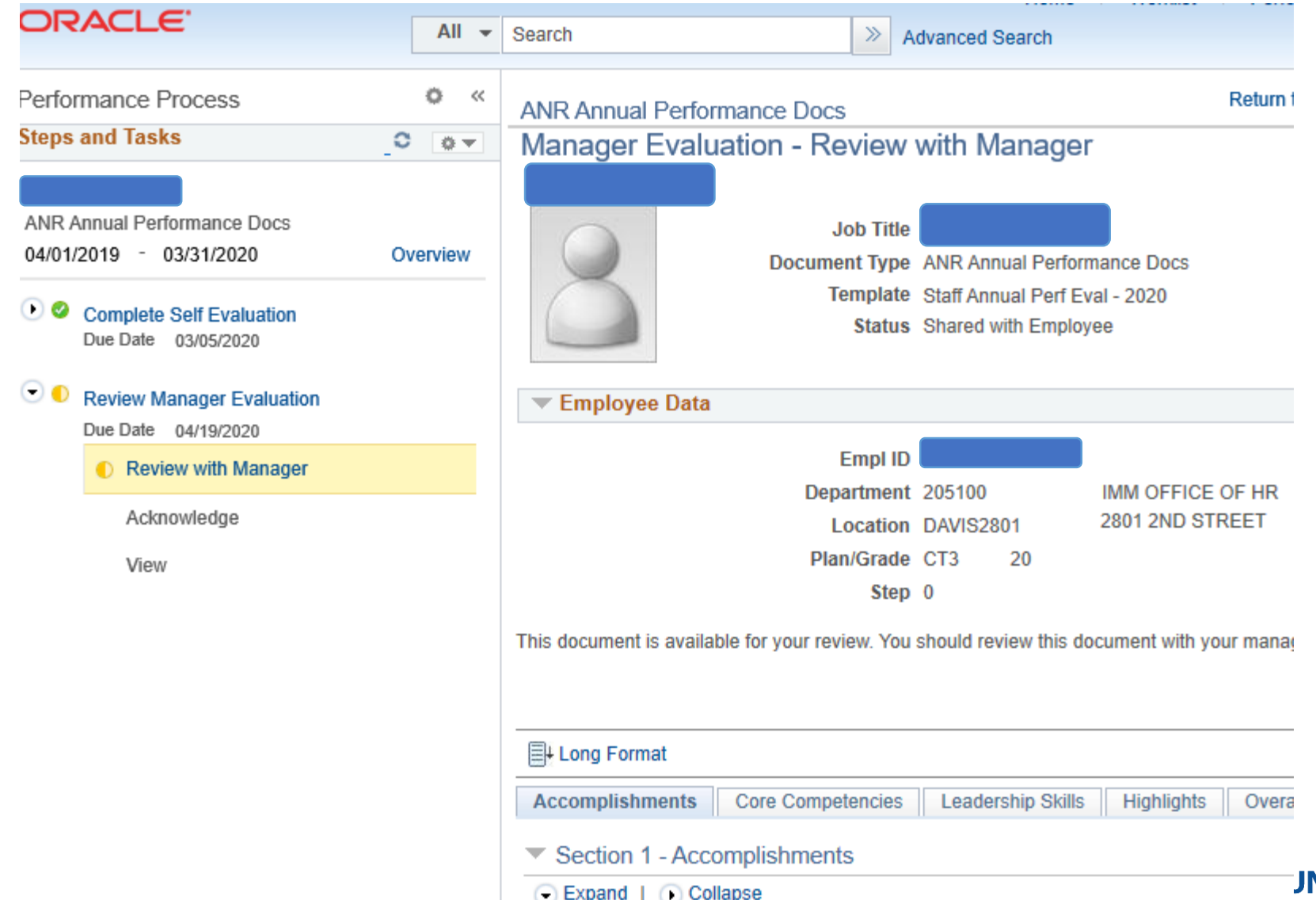

JNIVERSITY OF CALIFORNIA Agriculture and Natural Resources

## **The Rest of the Process**

- The supervisor and employee meet to discuss the evaluation details
- The employee **can** enter comments on Tab 6 if desired, and clicks "Acknowledge"
- The supervisor can go back in and read the final comments
- Once the evaluation has gone through the cycle completely, it can be found My Historical Performance Docs

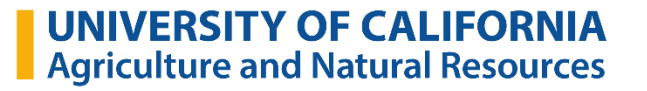

#### **ePerformance Workflow**

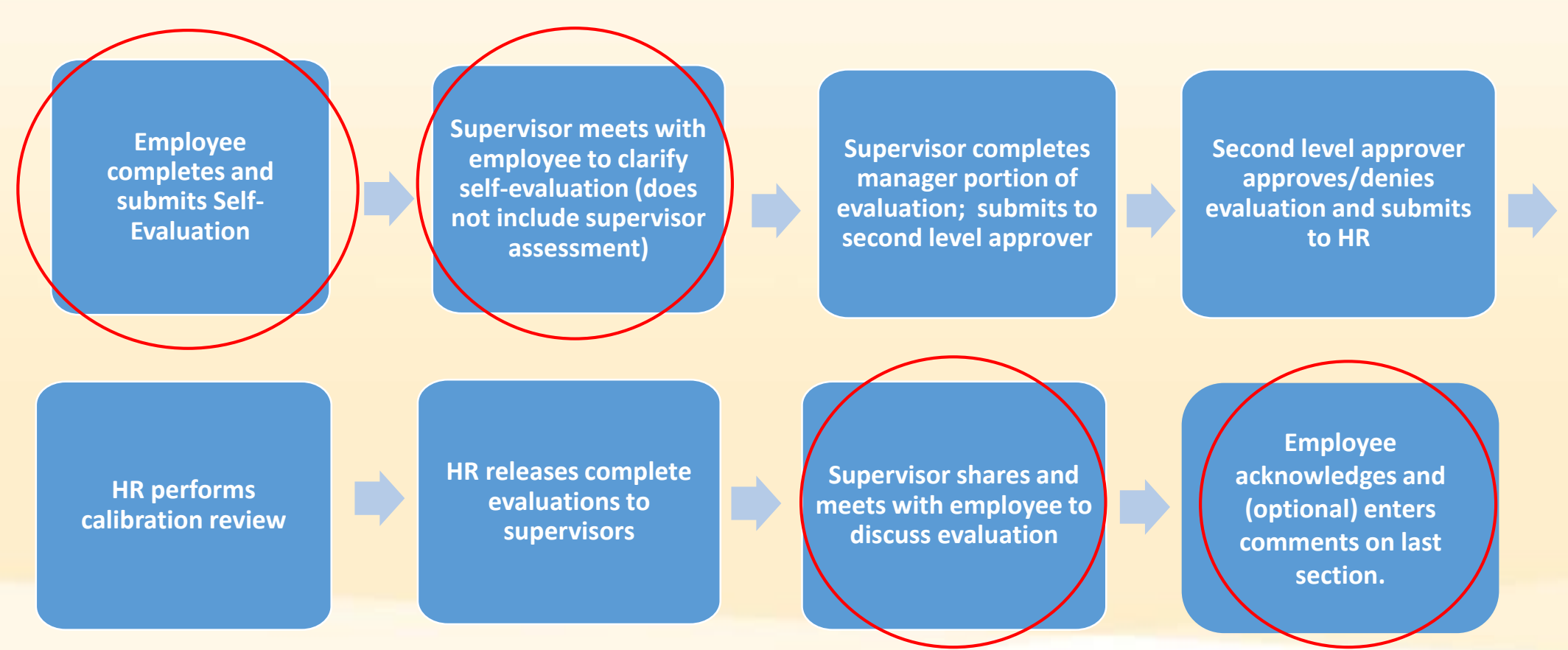

**UNIVERSITY OF CALIFORNIA** Agriculture and Natural Resources

#### **Resources**

https://ucanr.edu/sites/ANRSPU/Supervisor Resources/Performance Management/

ANR Performance Standards

Performance Elements mapped to UC Core Competencies

Career Planning Tools

People Management Resources

SMART Goals Worksheet

SMART Goals: Worksheet Example

SMART Goals Examples

SMART Goals: A How to Guide

Additional Performance Management Resources at UCnet

Performance Management Webinar Resources

2019-20 Staff Performance Eval Guidelines FAQ

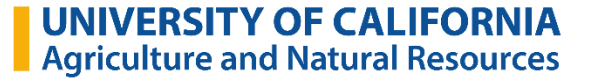

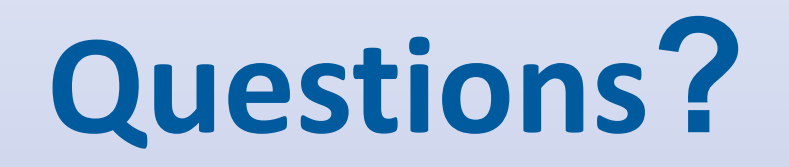

For future inquiries regarding the evaluation process, please contact Ian Smith at <u>ijsmith@ucanr.edu</u>. If you have system-related questions, please contact Patricia Glass at <u>pglass@ucanr.edu</u>.

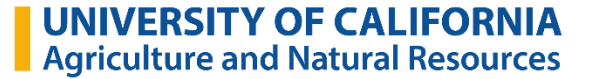